### Indice

Hay varias operaciones que se pueden realizar para definir las opciones de impresora por medio de los cuadros de diálogo de **Opciones** y **Especificar impresora**. Algunas de estas operaciones, como especificar el tamaño y la fuente del papel, son comunes a todas las impresoras, mientras que otras, como la definición de la calidad de impresión y del color, no lo son.

A continuación se indican las tareas que son comunes a todas las impresoras.

### Cómo...

Controlar la intensidad de los gráficos impresos Especificar el tamaño del papel Especificar la fuente del papel Especificar la orientación de la página Especificar la resolución de impresión Especificar las opciones de difuminado

Sólo podrá realizar las siguientes operaciones si está utilizando una impresora que permita estas funciones.

### Cómo...

Especificar el número de copias Especificar el medio de impresión Especificar la bandeja de salida Especificar la calidad de impresión Especificar la memoria de la impresora Especificar los márgenes Imprimir en color Imprimir fuentes TrueType como gráficos Imprimir por ambas caras del papel Instalar fuentes de cartucho Instalar fuentes transferibles Separar los trabajos de impresión Utilizar la protección de página

# Controlar la intensidad de los gráficos impresos

Es posible ajustar la intensidad del entintado de los gráficos impresos.

#### Para ajustar la intensidad:

- 1 En el cuadro de diálogo Configuración de impresión, elija el botón "Opciones".
- 2 En "Control de intensidad", arrastre el cuadro de desplazamiento hacia "Claro", para reducir la intensidad, o hacia "Oscuro", para aumentarla. También puede utilizar la tecla TAB para desplazarse hasta el área "Control de intensidad" y utilizar las teclas FLECHA DERECHA O FLECHA IZQUIERDA.
- 3 Especifique las demás opciones que desee modificar.
- 4 Cuando haya terminado, escoja el botón "Aceptar".

Si necesita ayuda sobre el cuadro de diálogo **Opciones**, elija el botón "Ayuda" o presione F1 mientras lo esté utilizando.

Los valores especificados para la intensidad, junto con los definidos para el difuminado y la resolución, modificarán el aspecto global de los gráficos en los documentos. Si lo desea, puede experimentar con estas opciones para comprobar los resultados que obtiene.

Consulte también <u>Especificar la resolución de impresión</u> <u>Especificar las opciones de difuminado</u>

# Especificar las opciones de difuminado

El valor que seleccione para la opción "Difuminado" determinará el grado de detalle de las imágenes gráficas en los documentos.

### Para especificar una opción de difuminado:

- 1 En el cuadro de diálogo Configuración de impresión, elija el botón "Opciones".
- 2 En "Difuminado", seleccione la opción que desee utilizar.
- 3 Especifique las otras opciones que desee.
- 4 Cuando haya terminado, elija el botón "Aceptar".

Si necesita ayuda sobre el cuadro de diálogo **Opciones**, elija el botón "Ayuda" o presione F1 mientras lo esté utilizando.

El valor que especifique para la opción "Difuminado", junto con el de intensidad y el de resolución, modificarán el aspecto global de los gráficos en sus documentos. Si lo desea, puede experimentar con estas opciones para comprobar los resultados que obtiene.

Consulte también Controlar la intensidad de los gráficos impresos Especificar la resolución de impresión

# Especificar el tamaño del papel

Es posible especificar el tamaño del papel que se desea utilizar para imprimir seleccionándolo de entre los que aparecen en una lista de tamaños de papel o definiendo su propio tamaño de papel, en el caso de que la impresora lo permita.

### Para especificar el tamaño del papel:

• En el cuadro de diálogo de configuración de impresión, abra la lista "Tamaño del papel" y seleccione el tamaño que desee.

Consulte también Definir su propio tamaño de papel

### Definir su propio tamaño de papel

Si desea utilizar un formato de papel no estándar, puede definir su propio tamaño de papel. No obstante, algunas impresoras no permiten esta opción.

#### Para definir su propio tamaño de papel:

- 1 En el cuadro de diálogo de configuración de impresión, abra la lista "Tamaño del papel".
- 2 Seleccione "Tamaño definido por el usuario" de la lista. (Esta opción no aparecerá si la impresora no admite tamaños de papel definidos por el usuario).
- 3 En el cuadro de diálogo **Tamaño personalizado**, seleccione la unidad de medida (0,1 milímetros o 0,01 pulgadas) que desee utilizar para definir las dimensiones del papel.
- 4 En el cuadro "Ancho", escriba un valor para el ancho del papel. En el cuadro "Largo", escriba un valor para el largo del papel.
   Por ejemplo, si desea imprimir utilizando papel de 9,5 por 11 pulgadas, escriba 950 para el ancho y 1100 para el largo.
- 5 Escoja el botón "Aceptar".
- 6 En el cuadro de diálogo de configuración de impresión, escoja el botón "Aceptar".
- Nota: Algunas aplicaciones para Windows no permiten definir el tamaño del papel utilizando el comando **Especificar impresora**. En este caso, para cambiar las dimensiones del papel deberá utilizar la opción "Impresora" del Panel de control o el comando **Especificar impresora** del Administrador de impresión. Si selecciona "Tamaño definido por el usuario" en el cuadro de diálogo de configuración de impresión de la aplicación, su documento se imprimirá utilizando el tamaño de papel que haya especificado en el cuadro de diálogo **Tamaño personalizado** del Panel de control o del Administrador de impresión.

# Especificar la fuente del papel

Puede especificar la fuente de alimentación de papel que deberá utilizarse.

### Para especificar la fuente del papel:

En el cuadro de diálogo de configuración de impresión, abra la lista "Fuente del papel" y ۲ seleccione la que desee utilizar (por ejemplo, Bandeja superior, Alimentación de sobre, Alimentación manual) y elija el botón "Aceptar". Si necesita ayuda sobre el cuadro de diálogo de configuración de impresión, elija el botón "Ayuda" o

presione F1 mientras lo esté utilizando.

# Especificar la orientación de la página

Puede especificar la orientación que desee utilizar para imprimir.

### Para especificar la orientación de la página:

En el cuadro de diálogo de configuración de impresión, seleccione la opción "Vertical" u "Horizontal".

Si necesita ayuda sobre el cuadro de diálogo de configuración de impresión, elija el botón "Ayuda" o presione F1 mientras lo esté utilizando.

# Especificar la resolución de impresión

Puede especificar la resolución (que suele medirse en puntos por pulgada o DPI) con que se imprimirán las imágenes gráficas.

### Para especificar la resolución de impresión

En el cuadro de diálogo de configuración de impresión, abra la lista "Resolución" y seleccione la que desee utilizar.

Si necesita ayuda sobre el cuadro de diálogo de configuración de impresión, elija el botón "Ayuda" o presione F1 mientras lo esté utilizando.

La opción que especifique para la resolución, junto con las de difuminado e intensidad, modificarán el aspecto general de los gráficos en los documentos. Si lo desea, puede experimentar con estas opciones para comprobar los resultados que obtiene.

Consulte también <u>Controlar la intensidad de los gráficos impresos</u> <u>Especificar las opciones de difuminado</u>

### Instalar fuentes de cartucho

Si su impresora admite fuentes de cartucho, en el cuadro de diálogo de configuración de impresión aparecerá la lista "Cartuchos". En esta lista se indican las fuentes de cartucho que están incorporadas en el controlador de su impresora. Puede poner estas fuentes a disposición de las aplicaciones para Windows.

#### Para poder utilizar las fuentes de cartucho desde las aplicaciones para Windows:

- 1 Asegúrese de que los cartuchos de fuentes estén correctamente insertados en las ranuras para cartuchos de la impresora.
- 2 En el cuadro de diálogo de configuración de impresión, seleccione las fuentes de cartucho que desee utilizar de entre las que aparecen en la lista "Cartuchos".

Si desea usar fuentes de cartucho no incluidas en la lista "Cartuchos", tendrá que instalarlas. Puede utilizar el programa de instalación que acompaña al cartucho, o bien, si está usando una impresora Hewlett-Packard LaserJet o DeskJet (PCL), emplear el Instalador de fuentes. Si utiliza el Instalador de fuentes, en la lista "Cartuchos" aparecerán dichas fuentes. Si usa el programa de instalación que acompaña al cartucho, las fuentes no aparecerán en la lista "Cartuchos", pero estarán a disposición de las aplicaciones para Windows.

#### Para instalar fuentes de cartucho con el Instalador de fuentes:

- 1 En el cuadro de diálogo de configuración de impresión, escoja el botón "Fuentes" (este botón no aparecerá si la impresora no utiliza el Instalador de fuentes).
- 2 Agregue las fuentes de cartucho que desee instalar.
- 3 Escoja el botón "Salir".
- 4 Seleccione los cartuchos que desee de entre los que aparecen en la lista "Cartuchos".

Si necesita ayuda sobre el cuadro de diálogo **Instalador de fuentes**, elija el botón "Ayuda" mientras lo esté utilizando.

### Instalar fuentes transferibles

Si desea utilizar fuentes transferibles en sus aplicaciones para Windows, tendrá que instalarlas. La mayoría de los paquetes de fuentes transferibles vienen con su propio programa de instalación. Se recomienda utilizar ese programa para instalar las fuentes.

Sin embargo, si está utilizando una impresora Hewlett-Packard LaserJet o DeskJet y sus fuentes tienen el formato PCL correcto, podrá instalarlas con el Instalador de fuentes. Si no está seguro del formato que tienen las fuentes, consulte la documentación que acompaña al paquete de fuentes.

### Para instalar las fuentes transferibles con el Instalador de fuentes:

- 1 En el cuadro de diálogo de configuración de impresión, escoja el botón "Fuentes".
- 2 Agregue las fuentes que desee utilizar.
- 3 Escoja el botón "Salir" del cuadro de diálogo Instalador de fuentes.

Si necesita ayuda sobre el cuadro de diálogo **Instalador de fuentes**, elija el botón "Ayuda" mientras lo esté utilizando.

### Imprimir fuentes TrueType como gráficos

Si su documento contiene muchas fuentes TrueType diferentes, imprimiéndolas como gráficos consumirá mucha menos memoria de impresora y puede que aumente la velocidad de impresión. Además, si su documento contiene varios gráficos de gran tamaño y varios caracteres TrueType diferentes, puede ser conveniente utilizar esta función. Para imprimir las fuentes TrueType como gráficos, su impresora debe permitir esta opción.

### Para imprimir fuentes TrueType como gráficos:

1 En el cuadro de diálogo de configuración de impresión, escoja el botón "Opciones".

- 2 En el cuadro de diálogo **Opciones**, seleccione la casilla de verificación "Imprimir fuentes TrueType como gráficos". (Esta opción no aparecerá si la impresora no lo permite).
- 3 Seleccione las demás opciones que desee utilizar.
- 4 Escoja el botón "Aceptar".

### Imprimir en color

Se pueden imprimir imágenes gráficas en color, si la impresora permite esta opción.

#### Para imprimir en color:

- 1 En el cuadro de diálogo de configuración de impresión, escoja el botón "Opciones".
- 2 En el cuadro de diálogo **Opciones**, seleccione la casilla de verificación "Color". (Si su impresora admite color, se habrá seleccionado automáticamente la casilla de verificación "Color". Esta casilla de verificación no aparecerá si la impresora no permite esta opción).
- 3 Seleccione las demás opciones que desee emplear.
- 4 Cuando haya terminado, escoja el botón "Aceptar".

Si desactiva la casilla de verificación "Color", los gráficos en color se imprimirán utilizando escalas de gris, siempre y cuando esté activada la opción de difuminado. Si seleccionó el valor "Ninguno" para la opción "Difuminado" y no emplea la opción "Color", los gráficos en color se imprimirán exclusivamente en blanco y negro.

### Imprimir por ambas caras del papel

Si está utilizando una impresora que permite imprimir por ambas caras del papel (impresión doble), podrá especificar la forma en que desea que se gire el papel al leerse.

### Para especificar la forma de giro del papel:

- 1 En el cuadro de diálogo de configuración de impresión, escoja el botón "Opciones".
- 2 En "Impresión doble", seleccione la opción que desee utilizar. (Esta opción no aparecerá si la impresora no lo permite).
- 3 Seleccione las demás opciones que desee utilizar.
- 4 Cuando haya terminado, escoja el botón "Aceptar".

# Especificar los márgenes

Si su impresora lo permite, podrá especificar los márgenes de impresión. Los márgenes que defina para su impresora determinarán el área de impresión en la página. Los márgenes que se definan en las aplicaciones empezarán a medirse a partir del comienzo de esta área de impresión.

En la mayoría de los casos, el área de impresión viene predeterminada por el controlador de la impresora, por lo que nunca necesitará cambiar los márgenes. Sin embargo, si sus documentos no quedan alineados en la página de la forma prevista, puede experimentar con distintos valores de márgenes hasta obtener los resultados que desee.

#### Para especificar los márgenes:

- 1 En el cuadro de diálogo de configuración de impresión, elija el botón "Opciones".
- 2 En el cuadro de diálogo Opciones, escoja el botón "Márgenes".
- 3 En el cuadro de diálogo **Márgenes**, seleccione la unidad de medida (milímetros o pulgadas) en la que desee definir los márgenes.
- 4 Escriba un valor para los márgenes izquierdo, derecho, superior e inferior y elija el botón "Aceptar". Si prefiere utilizar los valores predeterminados, escoja el botón "Predeterminado".
- 5 Seleccione las demás opciones que desee utilizar.
- 6 Cuando haya terminado, escoja el botón "Aceptar".

## Separar los trabajos de impresión

Si su impresora permite la separación de trabajos, puede especificar que la impresora desplace (desvíe) un trabajo con respecto al anterior. De este modo le resultará sencillo averiguar dónde termina un trabajo y dónde comienza otro.

### Para separar sus trabajos de impresión:

- 1 En el cuadro de diálogo de configuración de impresión, elija el botón "Opciones".
- 2 Seleccione la casilla de verificación "Separación de trabajos".
- 3 Seleccione las demás opciones que desee utilizar.
- 4 Cuando haya terminado, escoja el botón "Aceptar".

Si necesita ayuda sobre el cuadro de diálogo **Opciones**, elija el botón "Ayuda" o presione F1 mientras lo esté utilizando.

Consulte también Especificar la bandeja de salida

## Especificar la memoria de la impresora

Si está utilizando una impresora que permite distintas configuraciones de memoria, podrá especificar la cantidad de memoria que está disponible para imprimir.

### Si desea especificar la cantidad de memoria disponible en la impresora

• En el cuadro de diálogo de configuración de impresión, abra la lista "Memoria" y seleccione un valor. (Esta opción no aparecerá en el cuadro de diálogo si la impresora no permite distintas configuraciones de memoria).

## Especificar el número de copias

Es posible imprimir varias copias de un documento al mismo tiempo, si la impresora permite esta opción.

### Para especificar el número de copias que desea imprimir:

• En el cuadro "Copias" de este cuadro de diálogo, indique el número de copias que desea imprimir. (Esta opción no aparecerá en el cuadro de diálogo si su impresora no permite imprimir varias copias).

Si necesita ayuda sobre el cuadro de diálogo de configuración de la impresora, escoja el botón "Ayuda" o presione F1 mientras lo esté utilizando.

## Especificar la bandeja de salida

Si su impresora lo permite, puede especificar la bandeja de salida en la cual se recogerán los documentos cuando terminen de imprimirse.

#### Para especificar la bandeja de salida de sus documentos:

- 1 En el cuadro de diálogo de configuración de impresión, elija el botón "Opciones".
- 2 Seleccione la bandeja de salida que desee utilizar.

Si está utilizando una impresora LaserJet IIIsi, podrá seleccionar "Superior" o "Inferior". Si selecciona la bandeja de salida superior, podrá usar la opción de "Separación de trabajos" para separar sus documentos. Si selecciona la bandeja de salida inferior, esta opción aparecerá atenuada.

- 3 Seleccione las demás opciones que desee utilizar.
- 4 Cuando haya terminado, escoja el botón "Aceptar".

# Especificar el medio de impresión

Puede especificar el medio de impresión (por ejemplo, papel o transparencia) que desea utilizar, si su impresora admite esta posibilidad.

### Para especificar el medio de impresión:

- 1 En el cuadro de diálogo de configuración de impresión, elija el botón "Opciones".
- 2 En el cuadro de diálogo **Opciones**, abra la lista "Calidad del papel" y seleccione el tipo de papel que desee utilizar. (Si su impresora no admite distintos tipos de papel, esta opción no aparecerá en el cuadro de diálogo).
- 3 Seleccione las demás opciones que desee utilizar.
- 4 Cuando haya terminado, escoja el botón "Aceptar".

# Especificar la calidad de impresión

Puede especificar la calidad de impresión (por ejemplo, Borrador, Imprenta o Presentación), si su impresora permite esta opción.

### Para especificar la calidad de impresión:

- 1 En el cuadro de diálogo de configuración de la impresora, elija el botón "Opciones".
- 2 En el cuadro de diálogo **Opciones**, abra la lista "Calidad de impresión" y seleccione la calidad que desee obtener. (Si su impresora no permite distintas calidades de impresión, esta opción no aparecerá en el cuadro de diálogo).
- 3 Seleccione las demás opciones que desee utilizar.
- 4 Cuando haya terminado, escoja el botón "Aceptar".

### Utilizar la protección de página

Puede utilizar la opción "Protección de página" si su impresora lo permite y tiene más de un megabyte de memoria. Cuando esté activada la opción "Protección de página", se creará una imagen de cada página del documento en la memoria de la impresora antes de plasmarla en el papel. Activando esta opción se garantiza que se imprimirá cada página y se impide que aparezcan errores del tipo "21 Print Overrun" (desbordamiento de la impresora).

### Para utilizar la protección de página:

En el cuadro de diálogo de configuración de impresión, seleccione la casilla de verificación "Protección de página". (Si el valor asignado a la opción "Memoria" es de un megabyte o menos, la opción "Protección de página" estará desactivada). Esta opción no aparecerá en el cuadro de diálogo si su impresora no permite la protección de página.

Utilice este cuadro de diálogo para especificar las opciones de impresión de su impresora. Los valores que seleccione se convertirán en los valores predeterminados.

Algunas impresoras requieren también la configuración de ciertos microinterruptores para funcionar correctamente con Windows para Trabajo en Grupo. En el archivo de texto IMPRESOR.WRI, que podrá leer en pantalla, encontrará una lista de estas impresoras y de la configuración de microinterruptores que requieren.

Si desea obtener más información sobre el cuadro de diálogo de configuración de impresión, elija alguno de los siguientes botones. Si desea obtener información sobre los valores que debe utilizar con cada opción, consulte el manual de la impresora.

Resolución
Tamaño del papel
Fuente del papel
Memoria
Orientación
Cartuchos
Copias
Botón "Opciones"
Botón "Fuentes"
Botón "Acerca de"

Consulte también <u>Especificar el número de copias</u> <u>Especificar el tamaño del papel</u> <u>Especificar la fuente del papel</u> <u>Especificar la memoria de la impresora</u> <u>Especificar la orientación de la página</u> <u>Especificar la resolución de impresión</u> <u>Instalar fuentes de cartucho</u> <u>Instalar fuentes transferibles</u>

Utilice este cuadro de diálogo para especificar las opciones de impresión de su impresora. Los valores que seleccione se convertirán en los valores predeterminados.

Algunas impresoras requieren también la configuración de determinados microinterruptores para funcionar correctamente con Windows para Trabajo en Grupo. En el archivo de texto IMPRESOR.WRI, que podrá leer en pantalla, encontrará una lista de estas impresoras y de la configuración de microinterruptores que requieren.

Si desea obtener más información sobre el cuadro de diálogo de configuración de impresión, elija alguno de los siguientes botones. Si desea obtener información sobre los valores que debe utilizar con cada opción, consulte el manual de la impresora.

Resolución
Tamaño del papel
Fuente del papel
Memoria
Orientación
Cartuchos
Copias
Botón "Opciones"
Botón "Acerca de"

Consulte también <u>Especificar el número de copias</u> <u>Especificar el tamaño del papel</u> <u>Especificar la fuente del papel</u> <u>Especificar la memoria de la impresora</u> <u>Especificar la orientación de la página</u> <u>Especificar la resolución de impresión</u> Instalar fuentes de cartucho

Utilice este cuadro de diálogo para especificar las opciones de impresión de su impresora. Los valores que seleccione se convertirán en los valores predeterminados.

Algunas impresoras requieren también la configuración de determinados microinterruptores para funcionar correctamente con Windows para Trabajo en Grupo. En el archivo de texto IMPRESOR.WRI, que podrá leer en pantalla, encontrará una lista de estas impresoras y de la configuración de microinterruptores que requieren.

Si desea obtener más información sobre el cuadro de diálogo de configuración de impresión, elija alguno de los siguientes botones. Si desea obtener información sobre los valores que debe utilizar con cada opción, consulte el manual de la impresora.

Resolución
Tamaño del papel
Fuente del papel
Fuenta del papel
Memoria
Orientación
Copias
Botón "Opciones"
Botón "Fuentes"
Botón "Acerca de"
Consulte también

Especificar el número de copias Especificar el tamaño del papel Especificar la fuente del papel Especificar la memoria de la impresora Especificar la orientación de la página Especificar la resolución de impresión Instalar fuentes transferibles

Utilice este cuadro de diálogo para especificar las opciones de impresión de su impresora. Los valores que seleccione se convertirán en los valores predeterminados.

Algunas impresoras requieren también la configuración de determinados microinterruptores para funcionar correctamente con Windows para Trabajo en Grupo. En el archivo de texto IMPRESOR.WRI, que podrá leer en pantalla, encontrará una lista de estas impresoras y de la configuración de microinterruptores que requieren.

Si desea obtener más información sobre el cuadro de diálogo de configuración de impresión, elija alguno de los siguientes botones. Si desea obtener información sobre los valores que debe utilizar con cada opción, consulte el manual de la impresora.

Resolución
Tamaño del papel
Fuente del papel
Memoria
Orientación
Cartuchos
Copias
Protección de página
Botón "Opciones"
Botón "Fuentes"
Botón "Acerca de"

Consulte también <u>Especificar el número de copias</u> <u>Especificar el tamaño del papel</u> <u>Especificar la fuente del papel</u> <u>Especificar la memoria de la impresora</u> <u>Especificar la orientación de la página</u> <u>Especificar la resolución de impresión</u> <u>Instalar fuentes de cartucho</u> <u>Instalar fuentes transferibles</u> <u>Utilizar la protección de página</u>

Utilice este cuadro de diálogo para especificar las opciones de impresión de su impresora. Los valores que seleccione se convertirán en los valores predeterminados.

Algunas impresoras requieren también la configuración de determinados microinterruptores para funcionar correctamente con Windows para Trabajo en Grupo. En el archivo de texto IMPRESOR.WRI, que podrá leer en pantalla, encontrará una lista de estas impresoras y de la configuración de microinterruptores que requieren.

Si desea obtener más información sobre el cuadro de diálogo de configuración de impresión, elija alguno de los siguientes botones. Si desea obtener información sobre los valores que debe utilizar con cada opción, consulte el manual de la impresora.

Resolución
Tamaño del papel
Fuente del papel
Memoria
Orientación
Copias
Protección de página
Botón "Opciones"
Botón "Fuentes"
Botón "Acerca de"

Consulte también <u>Especificar el número de copias</u> <u>Especificar el tamaño del papel</u> <u>Especificar la fuente del papel</u> <u>Especificar la memoria de la impresora</u> <u>Especificar la orientación de la página</u> <u>Especificar la resolución de impresión</u> <u>Instalar fuentes transferibles</u> <u>Utilizar la protección de página</u>

Utilice este cuadro de diálogo para especificar las opciones de impresión de su impresora. Los valores que seleccione se convertirán en los valores predeterminados.

Algunas impresoras requieren también la configuración de determinados microinterruptores para funcionar correctamente con Windows para Trabajo en Grupo. En el archivo de texto IMPRESOR.WRI, que podrá leer en pantalla, encontrará una lista de estas impresoras y de la configuración de microinterruptores que requieren.

Si desea obtener más información sobre el cuadro de diálogo de configuración de impresión, elija alguno de los siguientes botones. Si desea obtener información sobre los valores que debe utilizar con cada opción, consulte el manual de la impresora.

Resolución
Tamaño del papel
Fuente del papel
Memoria
Orientación
Cartuchos
Copias
Protección de página
Botón "Opciones"
Botón "Acerca de"

Consulte también <u>Especificar el número de copias</u> <u>Especificar el tamaño del papel</u> <u>Especificar la fuente del papel</u> <u>Especificar la memoria de la impresora</u> <u>Especificar la orientación de la página</u> <u>Especificar la resolución de impresión</u> <u>Instalar fuentes de cartucho</u> <u>Utilizar la protección de página</u>

Utilice este cuadro de diálogo para especificar las opciones de impresión de su impresora. Los valores que seleccione se convertirán en los valores predeterminados.

Algunas impresoras requieren también la configuración de determinados microinterruptores para funcionar correctamente con Windows para Trabajo en Grupo. En el archivo de texto IMPRESOR.WRI, que podrá leer en pantalla, encontrará una lista de estas impresoras y de la configuración de microinterruptores que requieren.

Si desea obtener más información sobre el cuadro de diálogo de configuración de impresión, elija alguno de los siguientes botones. Si desea obtener información sobre los valores que debe utilizar con cada opción, consulte el manual de la impresora.

Resolución
Tamaño del papel
Fuente del papel
Memoria
Orientación
Cartuchos
Botón "Opciones"
Botón "Fuentes"
Botón "Acerca de"

Consulte también <u>Especificar el tamaño del papel</u> <u>Especificar la fuente del papel</u> <u>Especificar la memoria de la impresora</u> <u>Especificar la orientación de la página</u> <u>Especificar la resolución de impresión</u> <u>Instalar fuentes de cartucho</u> <u>Instalar fuentes transferibles</u>

Utilice este cuadro de diálogo para especificar las opciones de impresión de su impresora. Los valores que seleccione se convertirán en los valores predeterminados.

Algunas impresoras requieren también la configuración de determinados microinterruptores para funcionar correctamente con Windows para Trabajo en Grupo. En el archivo de texto IMPRESOR.WRI, que podrá leer en pantalla, encontrará una lista de estas impresoras y de la configuración de microinterruptores que requieren.

Si desea obtener más información sobre el cuadro de diálogo de configuración de impresión, elija alguno de los siguientes botones. Si desea obtener información sobre los valores que debe utilizar con cada opción, consulte el manual de la impresora.

Resolución
 Tamaño del papel
 Fuente del papel
 Fuentación
 Orientación
 Cartuchos
 Botón "Opciones"
 Botón "Acerca de"

Consulte también <u>Especificar el tamaño del papel</u> <u>Especificar la fuente del papel</u> <u>Especificar la memoria de la impresora</u> <u>Especificar la orientación de la página</u> <u>Especificar la resolución de impresión</u> <u>Instalar fuentes de cartucho</u>

Utilice este cuadro de diálogo para especificar las opciones de impresión de su impresora. Los valores que seleccione se convertirán en los valores predeterminados.

Algunas impresoras requieren también la configuración de determinados microinterruptores para funcionar correctamente con Windows para Trabajo en Grupo. En el archivo de texto IMPRESOR.WRI, que podrá leer en pantalla, encontrará una lista de estas impresoras y de la configuración de microinterruptores que requieren.

Si desea obtener más información sobre el cuadro de diálogo de configuración de impresión, elija alguno de los siguientes botones. Si desea obtener información sobre los valores que debe utilizar con cada opción, consulte el manual de la impresora.

Resolución
 Tamaño del papel
 Fuente del papel
 Orientación
 Cartuchos
 Botón "Opciones"
 Botón "Acerca de"
 Consulte también

Especificar el tamaño del papel Especificar la fuente del papel Especificar la orientación de la página Especificar la resolución de impresión Instalar fuentes de cartucho

Utilice este cuadro de diálogo para especificar las opciones de impresión de su impresora. Los valores que seleccione se convertirán en los valores predeterminados.

Algunas impresoras requieren también la configuración de determinados microinterruptores para funcionar correctamente con Windows para Trabajo en Grupo. En el archivo de texto IMPRESOR.WRI, que podrá leer en pantalla, encontrará una lista de estas impresoras y de la configuración de microinterruptores que requieren.

Si desea obtener más información sobre el cuadro de diálogo de configuración de impresión, elija alguno de los siguientes botones. Si desea obtener información sobre los valores que debe utilizar con cada opción, consulte el manual de la impresora.

Resolución
 Tamaño del papel
 Fuente del papel
 Grientación
 Botón "Opciones"
 Botón "Acerca de"

Consulte también <u>Especificar el tamaño del papel</u> <u>Especificar la fuente del papel</u> <u>Especificar la orientación de la página</u> <u>Especificar la resolución de impresión</u>

Utilice este cuadro de diálogo para especificar la precisión de los gráficos, el tipo de papel y la intensidad y calidad de impresión del texto.

Estas opciones, en combinación con las opciones que se especifiquen para la resolución, determinarán el aspecto general de los gráficos impresos. Puede experimentar con distintos valores hasta obtener los resultados que desee.

Si desea obtener más información sobre este cuadro de diálogo, elija uno de los siguientes botones:

**<u>Difuminado: Ninguno</u>** 

Difuminado: Grueso

**Difuminado: Fino** 

Difuminado: Líneas

Control de intensidad

Botón "Acerca de"

Consulte también Controlar la intensidad de los gráficos impresos Especificar las opciones de difuminado

Utilice este cuadro de diálogo para especificar la intensidad y precisión de los gráficos y del texto y para indicar si las fuentes TrueType se deban imprimir como gráficos.Si desea obtener más información sobre este cuadro de diálogo, elija uno de los siguientes botones:

Difuminado: Ninguno

E Difuminado: Grueso

Difuminado: Fino

Difuminado: Líneas

Control de intensidad

Imprimir fuentes TrueType como gráficos

Botón "Acerca de"

Consulte también <u>Controlar la intensidad de los gráficos impresos</u> <u>Especificar las opciones de difuminado</u> <u>Imprimir fuentes TrueType como gráficos</u>

Utilice este cuadro de diálogo para especificar la precisión de los gráficos y la intensidad y calidad de impresión del texto.

Si desea obtener más información sobre este cuadro de diálogo, elija uno de los siguientes botones:

**Difuminado:** Ninguno

**Difuminado:** Grueso

**Difuminado:** Fino

Difuminado: Líneas

**<u>E</u>** Control de intensidad

Calidad de impresión
 Botón "Acerca de"

Consulte también Controlar la intensidad de los gráficos impresos Especificar la calidad de impresión Especificar las opciones de difuminado

Utilice este cuadro de diálogo para especificar la precisión de los gráficos y la calidad e intensidad de impresión del texto al imprimir y para indicar que desea imprimir las fuentes TrueType como gráficos.

Si desea obtener más información sobre este cuadro de diálogo, elija uno de los siguientes botones:

Difuminado: Ninguno

Difuminado: Grueso

Difuminado: Fino

Difuminado: Líneas

Control de intensidad

Imprimir fuentes TrueType como gráficos

Elidad de impresión

Botón "Acerca de"

Consulte también <u>Controlar la intensidad de los gráficos impresos</u> <u>Especificar la calidad de impresión</u> <u>Especificar las opciones de difuminado</u> <u>Imprimir fuentes TrueType como gráficos</u>

Utilice este cuadro de diálogo para especificar la precisión de los gráficos, el tipo de papel y la intensidad y calidad de impresión del texto.

Si desea obtener más información sobre este cuadro de diálogo, elija uno de los siguientes botones:

Difuminado: Ninguno

**Difuminado:** Grueso

Difuminado: Fino

Difuminado: Líneas

<u>Control de intensidad</u>

Calidad del papel

Elidad de impresión

Botón "Acerca de"

Consulte también <u>Controlar la intensidad de los gráficos impresos</u> <u>Especificar el medio de impresión</u> <u>Especificar la calidad de impresión</u> <u>Especificar las opciones de difuminado</u>
Utilice este cuadro de diálogo para especificar la intensidad y la precisión de los gráficos y el texto, así como para indicar si se utilizará color para imprimir.

Si desea obtener más información sobre este cuadro de diálogo, elija uno de los siguientes botones:

Difuminado: Ninguno
 Difuminado: Grueso
 Difuminado: Fino
 Difuminado: Líneas
 Control de intensidad
 Color
 Botón "Acerca de"

Consulte también Controlar la intensidad de los gráficos impresos Especificar las opciones de difuminado Imprimir en color

Utilice este cuadro de diálogo para especificar el área de impresión y la intensidad y precisión de los gráficos y del texto.

Si desea obtener más información sobre este cuadro de diálogo, elija uno de los siguientes botones:

**Difuminado:** Ninguno Difuminado: Grueso **Difuminado:** Fino Difuminado: Líneas

E Control de intensidad

Botón "Márgenes"
 Botón "Acerca de"

Consulte también Controlar la intensidad de los gráficos impresos Especificar las opciones de difuminado Especificar los márgenes

Utilice este cuadro de diálogo para especificar el área de impresión, la precisión de los gráficos y la intensidad y calidad del texto.

Si desea obtener más información sobre este cuadro de diálogo, elija uno de los siguientes botones:

Difuminado: Ninguno

**Difuminado:** Grueso

Difuminado: Fino

Difuminado: Líneas E Control de intensidad

Calidad de impresión
 <u>Botón "Márgenes"</u>

Botón "Acerca de"

Consulte también Controlar la intensidad de los gráficos impresos Especificar la calidad de impresión Especificar las opciones de difuminado Especificar los márgenes

Utilice este cuadro de diálogo para especificar el área de impresión y el tipo de papel que se utilizará, así como la precisión de los gráficos y la intensidad y calidad de impresión del texto.

Si desea obtener más información sobre este cuadro de diálogo, elija uno de los siguientes botones:

Difuminado: Ninguno
 Difuminado: Grueso
 Difuminado: Fino

- Difuminado: Líneas
- Control de intensidad
- Calidad de impresión
- Calidad del papel
- Botón "Márgenes"
- Botón "Acerca de"

Consulte también

Controlar la intensidad de los gráficos impresos Especificar el medio de impresión Especificar la calidad de impresión

Especificar las opciones de difuminado

Especificar los márgenes

Utilice este cuadro de diálogo para especificar el área de impresión, la intensidad y la precisión de los gráficos y del texto y si se imprimirá en color.

Si desea obtener más información sobre este cuadro de diálogo, elija uno de los siguientes botones:

Difuminado: Ninguno
 Difuminado: Grueso
 Difuminado: Fino
 Difuminado: Líneas
 Control de intensidad
 Color
 Botón "Márgenes"
 Botón "Acerca de"
 Consulte también

<u>Controlar la intensidad de los gráficos impresos</u> <u>Especificar las opciones de difuminado</u> <u>Especificar los márgenes</u> <u>Imprimir en color</u>

Utilice este cuadro de diálogo para especificar la intensidad y precisión de los gráficos, la intensidad y calidad de impresión del texto y si se imprimirá en color.

Si desea obtener más información sobre este cuadro de diálogo, elija uno de los siguientes botones:

**Difuminado:** Ninguno **Difuminado:** Grueso

Difuminado: Fino

Difuminado: Líneas

E Control de intensidad

**±** Color

Calidad de impresión
 Botón "Acerca de"

Consulte también Controlar la intensidad de los gráficos impresos Especificar la calidad de impresión Especificar las opciones de difuminado Imprimir en color

Utilice este cuadro de diálogo para especificar el área de impresión, la intensidad y precisión de los gráficos, la intensidad y calidad de impresión del texto y si se imprimirá en color.

Si desea obtener más información sobre este cuadro de diálogo, elija uno de los siguientes botones:

Difuminado: Ninguno
 Difuminado: Grueso
 Difuminado: Fino

Difuminado: Líneas

E Control de intensidad

土 Color

**E**Calidad de impresión

Botón "Márgenes"

Botón "Acerca de"

Consulte también <u>Controlar la intensidad de los gráficos impresos</u> <u>Especificar la calidad de impresión</u> <u>Especificar las opciones de difuminado</u> <u>Especificar los márgenes</u> <u>Imprimir en color</u>

Utilice este cuadro de diálogo para especificar la intensidad y precisión de los gráficos y del texto, así como para indicar si se imprimirá por ambas caras del papel.

Si desea obtener más información sobre este cuadro de diálogo, elija uno de los siguientes botones:

Difuminado: Ninguno

**Difuminado:** Grueso

**Difuminado:** Fino

Difuminado: Líneas

**<u>Impresión doble: Ninguna</u>** 

Impresión doble: Margen largo
 Impresión doble: Margen corto

<u>Control de intensidad</u>
 <u>Botón "Acerca de"</u>

Consulte también

Controlar la intensidad de los gráficos impresos Especificar las opciones de difuminado Imprimir por ambas caras del papel

Utilice este cuadro de diálogo para especificar la intensidad y la precisión de los gráficos y del texto, así como para indicar si se imprimirá por ambas caras del papel y si deberán imprimirse las fuentes TrueType como gráficos.

Si desea obtener más información sobre este cuadro de diálogo, elija uno de los siguientes botones:

**Difuminado: Ninguno** 

**<u>Difuminado: Grueso</u>** 

🛨 Difuminado: Fino

**Difuminado:** Líneas

Impresión doble: Ninguna

Impresión doble: Margen largo

Impresión doble: Margen corto

<u>Control de intensidad</u>
<u>Imprimir fuentes TrueType como gráficos</u>

Botón "Acerca de"

Consulte también Controlar la intensidad de los gráficos impresos Especificar las opciones de difuminado Imprimir fuentes TrueType como gráficos Imprimir por ambas caras del papel

Utilice este cuadro de diálogo para especificar la intensidad y la precisión de los gráficos y del texto, así como la bandeja de salida que utilizará la impresora.

Si desea obtener más información sobre este cuadro de diálogo, elija uno de los siguientes botones:

Difuminado: Ninguno

Difuminado: Grueso

<u> Difuminado: Fino</u>

Difuminado: Líneas

**Impresión doble: Ninguna** 

Impresión doble: Margen largo
 Impresión doble: Margen corto

E Control de intensidad

Bandeja de salida

El Separación de trabajos

Botón "Acerca de"

Consulte también

Controlar la intensidad de los gráficos impresos

Especificar la bandeja de salida

Especificar las opciones de difuminado

Imprimir por ambas caras del papel

Separar los trabajos de impresión

Utilice este cuadro de diálogo para especificar la intensidad y la precisión de los gráficos y del texto, la bandeja de salida que utilizará la impresora, si se imprimirá por ambas caras del papel y si deberán imprimirse las fuentes TrueType como gráficos.

Si desea obtener más información sobre este cuadro de diálogo, elija uno de los siguientes botones:

Difuminado: Ninguno
 Difuminado: Grueso
 Difuminado: Fino
 Difuminado: Líneas
 Impresión doble: Ninguna
 Impresión doble: Margen largo
 Impresión doble: Margen corto
 Control de intensidad
 Bandeja de salida
 Separación de trabajos
 Imprimir fuentes TrueType como gráficos
 Botón "Acerca de"

Consulte también <u>Controlar la intensidad de los gráficos impresos</u> <u>Especificar la bandeja de salida</u> <u>Especificar las opciones de difuminado</u> <u>Imprimir fuentes TrueType como gráficos</u> <u>Imprimir por ambas caras del papel</u> <u>Separar los trabajos de impresión</u>

Utilice este cuadro de diálogo para especificar la intensidad y precisión de los gráficos y del texto, el tipo de papel y si se imprimirá en color.

Si desea obtener más información sobre este cuadro de diálogo, elija uno de los siguientes botones:

**Difuminado:** Ninguno Difuminado: Grueso **Difuminado:** Fino

Difuminado: Líneas

E Control de intensidad

**±** Color

Calidad del papel
 Botón "Acerca de"

Consulte también Controlar la intensidad de los gráficos impresos Especificar el medio de impresión Especificar las opciones de difuminado Imprimir en color

Utilice este cuadro de diálogo para especificar el área de impresión, la intensidad y precisión de los gráficos y del texto, el tipo de papel y si se imprimirá en color.

Si desea obtener más información sobre este cuadro de diálogo, elija uno de los siguientes botones:

Difuminado: Ninguno
 Difuminado: Grueso

<u> Difuminado: Fino</u>

<u>
Difuminado: Líneas</u>

Control de intensidad

<u>
 Color</u>

<u>Calidad del papel</u>

Botón "Márgenes"

Botón "Acerca de"

Consulte también <u>Controlar la intensidad de los gráficos impresos</u> <u>Especificar el medio de impresión</u> <u>Especificar las opciones de difuminado</u> <u>Especificar los márgenes</u> Imprimir en color

Utilice este cuadro de diálogo para especificar la intensidad y precisión de los gráficos, la calidad de impresión del texto, el tipo de papel y si se imprimirá en color.

Si desea obtener más información sobre este cuadro de diálogo, elija uno de los siguientes botones:

Difuminado: Ninguno

**Difuminado:** Grueso **Difuminado:** Fino

Difuminado: Líneas

E Control de intensidad

E Calidad de impresión

± Color

Calidad del papel
 Botón "Acerca de"

Consulte también

Controlar la intensidad de los gráficos impresos Especificar el medio de impresión

Especificar la calidad de impresión

Especificar las opciones de difuminado

Imprimir en color

Utilice este cuadro de diálogo para especificar el área de impresión, la intensidad y precisión de los gráficos, la calidad de impresión del texto, el tipo de papel y si se utilizará color para imprimir.

Si desea obtener más información sobre este cuadro de diálogo, elija uno de los siguientes botones:

Difuminado: Ninguno
 Difuminado: Grueso
 Difuminado: Fino
 Difuminado: Líneas
 Control de intensidad
 Calidad de impresión
 Color
 Calidad del papel
 Botón "Márgenes"
 Botón "Acerca de"

Consulte también <u>Controlar la intensidad de los gráficos impresos</u> <u>Especificar el medio de impresión</u> <u>Especificar la calidad de impresión</u> <u>Especificar las opciones de difuminado</u> <u>Especificar los márgenes</u> <u>Imprimir en color</u>

### Resolución

Abra la lista y seleccione la resolución que desee utilizar para las imágenes gráficas. El primer número representa la medida horizontal y el segundo número la vertical. Por ejemplo, 240 x 144 indica una resolución de 240 puntos por pulgada en horizontal y 144 en vertical.

Por lo general, cuanto más alta sea la resolución, mejor será la calidad de impresión, aunque los documentos tardarán más en imprimirse.

Nota: Esta opción no afecta a la calidad de los caracteres de texto, a menos que se esté utilizando una impresora LaserJet y se estén imprimiendo las fuentes TrueType como gráficos.

### Tamaño del papel

Abra la lista y seleccione el tamaño del papel o del sobre que desee utilizar. Los tamaños que se miden en pulgadas son las dimensiones estándar en uso en las oficinas en Estados Unidos. Los tamaños que se miden en milímetros son las dimensiones estándar en uso en otros países.

El tamaño predeterminado del papel dependerá del país que esté seleccionado actualmente en el cuadro de diálogo **Internacional** del Panel de control. Si está seleccionado Estados Unidos, el tamaño predeterminado del papel en la mayoría de las impresoras será tamaño carta (8,5 X 11 pulgadas). Si está seleccionado un país europeo, el tamaño predeterminado del papel será A4.

### Fuente del papel

Cada modelo de impresora admite distintas fuentes de alimentación de papel, como por ejemplo la bandeja superior, la alimentación de sobres o la alimentación manual.

Abra la lista y seleccione la fuente de alimentación de papel que desee utilizar.

### Memoria

Utilice esta opción para especificar la cantidad de memoria que está instalada en su impresora. El controlador de la impresora utilizará este valor para determinar cuánta información de impresión, por ejemplo gráficos o fuentes, podrá imprimir la impresora.

Abra la lista y seleccione la cantidad de memoria que esté instalada en su impresora. El valor predeterminado de esta opción es el que incorpora la impresora en su configuración estándar. Puede instalar memoria adicional insertando un cartucho o una tarjeta de memoria en la impresora. Si instala memoria adicional, deberá cambiar el valor predeterminado.

Si especifica más o menos memoria de la que realmente tiene la impresora, puede que el controlador de la impresora muestre un error de "Memoria insuficiente". Si no sabe cuánta memoria está instalada en su impresora, puede utilizar la función de autocomprobación, disponible en la mayoría de las impresoras láser, para averiguar la configuración actual de memoria. Si desea obtener más información al respecto, consulte el manual de la impresora o póngase en contacto con el fabricante de la misma o con su distribuidor.

### Orientación

Seleccione la orientación de página, "Vertical" u "Horizontal", que desee utilizar para imprimir. Si selecciona "Vertical", la página será más larga que ancha. Si selecciona "Horizontal", la página será más ancha que larga.

### Copias

En el cuadro "Copias", escriba el número de copias que desee imprimir.

La opción "Copias" de este cuadro de diálogo es independiente de la que pueda aparecer en el cuadro de diálogo **Imprimir** de su aplicación para Windows. Por lo general, la opción "Copias" del cuadro de diálogo **Imprimir** de la aplicación prevalece sobre esta opción.

Normalmente, cuando se utiliza el cuadro de diálogo de configuración de la impresora para especificar el número de copias, los documentos no intercalados se imprimirán más deprisa. Si especifica el número de copias desde su aplicación para Windows, puede que la impresión sea más lenta, pero podrá intercalar documentos en caso de que su aplicación permita esta opción.

#### Protección de página

Seleccione la casilla de verificación "Protección de página" para crear una imagen de la página en la memoria de la impresora antes de plasmarla sobre el papel.

La opción "Protección de página" garantiza que se imprimirán las páginas del documento, y permite evitar que errores del tipo "21 Print Overrun" (desbordamiento de la impresora) aparezcan en pantalla. Esta opción sólo estará disponible si su impresora tiene más de un megabyte de memoria y si el hardware de la misma está configurado correctamente.

Para configurar su impresora, defina un valor de protección de página que coincida con el tamaño del papel que esté utilizando. En la mayoría de las impresoras, existen cuatro valores: OFF (sin protección de página), LTR (para papel de tamaño carta), LGL (para papel de tamaño oficio) y A4. Si el valor actual de la opción "Tamaño del papel" es "Ejecutivo", configure la impresora para utilizar el valor que más se aproxime a este tamaño de papel. Para configurar el hardware de su impresora, utilice el panel de control de la misma. Si desea obtener más información al respecto, consulte la documentación de la impresora.

### Cartuchos

Seleccione los cartuchos que desee utilizar de entre los que aparecen en la lista. Los cartuchos deben estar instalados en las ranuras de la impresora para poder seleccionarlos.

Si las fuentes de cartucho que desea utilizar no aparecen en la lista, instálelas primero utilizando el botón "Fuentes", y después complete el cuadro de diálogo **Instalador de fuentes**. Si no está disponible el botón "Fuentes", instale las fuentes de cartucho utilizando el método descrito por el fabricante de la fuente. Si desea obtener más información al respecto, consulte el manual que acompaña al paquete de fuentes.

### Botón "Opciones"

Elija este botón para ver el cuadro de diálogo **Opciones**, que contiene varias opciones adicionales de impresora que pueden definirse.

### Botón "Fuentes"

Elija el botón "Fuentes" y complete el cuadro de diálogo **Instalador de fuentes** para efectuar la instalación de las mismas.

## Botón "Acerca de"

Escoja este botón para ver la información de copyright del controlador de la impresora.

### Difuminado: Ninguno

+

Seleccione "Ninguno" para desactivar el difuminado. Si asigna a la opción "Difuminado" el valor "Ninguno", los gráficos se imprimirán en blanco y negro, sin tonalidades de gris.

#### Difuminado: Ninguno

E Seleccione "Ninguno" para desactivar el difuminado.

Si está seleccionada la opción "Color" y selecciona "Ninguno" en "Difuminado", la impresora utilizará siete colores (ciano, magenta, amarillo, rojo, verde, azul y negro), además del blanco del papel, para imprimir los gráficos en color. Cualquier otro color adicional se imprimirá empleando el color de estos siete que más se parezca al color original. Por ejemplo, el naranja se imprimirá en rojo.

Si no está seleccionada la opción "Color" y selecciona el valor "Ninguno" para "Difuminado", los gráficos se imprimirán solamente en blanco y negro, sin tonalidades de gris.

### Difuminado: Fino

Seleccione "Fino" si ha especificado un valor de resolución de 200 puntos por pulgada (DPI) o menor.

Esta opción produce una imagen más precisa y matizada.

### Difuminado: Fino

Seleccione "Fino" si ha especificado un valor de resolución de 200 puntos por pulgada (DPI) o menor.

Esta opción produce una imagen más precisa y matizada.

Esta opción mantiene el grado de detalle, aunque puede que los colores no sean tan brillantes o vibrantes.

### Difuminado: Grueso

Seleccione "Grueso" si ha especificado un valor de resolución de 300 puntos por pulgada (DPI) o mayor.

### Difuminado: Líneas

Seleccione "Líneas" si los gráficos que desea imprimir incluyen contornos perfectamente definidos entre el negro, el blanco y los sombreados de gris. No utilice esta opción si está imprimiendo fotografías digitalizadas u otras imágenes que incluyan variaciones continuas en matiz e intensidad.

#### Difuminado: Líneas

Seleccione "Líneas" si no está imprimiendo en color y si los gráficos que desea imprimir incluyen contornos perfectamente definidos entre el negro, el blanco y los sombreados de gris.

No utilice esta opción si desea imprimir en color, o si está imprimiendo fotografías digitalizadas u otras imágenes que incluyan variaciones continuas en matiz e intensidad.

### Control de intensidad

Utilice esta opción para aumentar o reducir la intensidad de los gráficos en los documentos.

Mueva el cuadro de desplazamiento hacia "Claro" para reducir la intensidad y hacia "Oscuro" para aumentarla, o bien utilice las teclas FLECHA DERECHA y FLECHA IZQUIERDA.

# Impresión doble: Ninguna

Seleccione "Ninguna" para imprimir sólo por una de las caras del papel.

### Impresión doble: Margen largo

Seleccione "Margen largo" para imprimir por ambas caras del papel, utilizando el margen más largo para dar la vuelta a la hoja.

Por ejemplo, si utiliza una hoja de papel de 8,5 por 11 pulgadas, girando la hoja por el margen largo, el resultado será una página impresa que se leerá como un libro.

Nota: El valor de orientación ("Vertical" u "Horizontal") no tiene ningún efecto sobre esta opción. Si selecciona "Horizontal", la impresora seguirá dando la vuelta al papel por el margen largo.
### Impresión doble: Margen corto

Seleccione "Margen corto" para imprimir por ambas caras del papel, utilizando el margen más corto para dar la vuelta a la hoja.

Por ejemplo, si utiliza una hoja de papel de 8,5 por 11 pulgadas, dando la vuelta a la hoja por el margen corto resultará en una página impresa que se leerá pasando las hojas hacia arriba, como en un bloc de notas.

Nota: El valor de orientación ("Vertical" u "Horizontal") no tiene ningún efecto sobre esta opción. Si selecciona "Horizontal", la impresora seguirá dando la vuelta a la hoja por el margen corto.

#### Calidad de impresión

Abra la lista y seleccione la calidad de impresión que desee obtener para su documento impreso. La "Calidad de imprenta" es la más apropiada para los documentos definitivos. La calidad "Borrador" es adecuada para hacer borradores de trabajos.

Algunas impresoras de gráficos en color admiten los modos "Normal" y "Presentación". El modo "Normal" está indicado para generar borradores de imágenes gráficas. El modo "Presentación" genera imágenes en color vibrantes y de alta calidad, adecuadas para gráficos finales.

# Color

Seleccione esta casilla de verificación para imprimir gráficos en color. Desactívela si desea imprimir gráficos utilizando escalas de gris o blanco y negro.

Si desactiva esta casilla de verificación, los gráficos en color se imprimirán en escalas de gris, siempre y cuando esté activada la opción de difuminado.

Si selecciona la opción "Ninguno" en "Difuminado" y no utiliza la opción "Color", los gráficos en color se imprimirán exclusivamente en blanco y negro.

La mayoría de las impresoras en color sólo pueden imprimir en siete colores puros: ciano, magenta, amarillo, rojo, verde, azul y negro. El blanco se genera al no imprimir en un área determinada del papel.

Si la imagen que desea imprimir incluye colores adicionales, utilice una opción de difuminado. El difuminado permite mezclar los colores puros formando retículas que simulen una gama más amplia de colores. Por ejemplo, el color naranja claro se genera mezclando el rojo y el amarillo sobre una hoja de papel blanco.

# Imprimir fuentes TrueType como gráficos

Seleccione esta casilla de verificación para imprimir las fuentes TrueType como gráficos de mapa de bits.

Esta opción es recomendable si los documentos contienen gráficos y no se repite un mismo texto con frecuencia en una misma página. Imprimir las fuentes TrueType como gráficos requiere menos memoria de impresora y puede hacer que los documentos se impriman más rápidamente.

Con esta opción los caracteres pueden imprimirse truncados. Por ejemplo, si está usando un programa de hoja de cálculo e imprime utilizando esta opción, sólo se imprimirán las porciones de los caracteres que quepan en cada celda. Esta opción también resulta de utilidad cuando se desea imprimir gráficos sobre texto de tal modo que sólo se imprima la parte visible de un carácter.

# Calidad del papel

+

Abra la lista y seleccione el medio de impresión que desee utilizar. Si selecciona "Transparencia", las imágenes impresas aparecerán más oscuras, como si se hubiesen impreso en negrita.

Nota: No seleccione "Transparencia" cuando imprima papel normal. Gastará tinta innecesariamente y puede que la impresión aparezca manchada.

# Botón "Márgenes"

Utilice el botón "Márgenes" para ver un cuadro de diálogo en el cual podrá definir los márgenes de su impresora.

En el cuadro de diálogo **Márgenes**, seleccione la unidad de medida (milímetros o pulgadas) que desee utilizar, y después escriba un valor para los márgenes derecho, izquierdo, superior e inferior. Los valores que especifique definirán el área de impresión en la página. Los márgenes que especifique en sus aplicaciones se medirán a partir de ese área de impresión. Puesto que el área de impresión suele venir definida por el controlador de la impresora, sólo necesitará cambiar estos márgenes si sus documentos no quedan alineados correctamente en la página.

#### Bandeja de salida

Abra la lista "Bandeja de salida" y seleccione la bandeja donde desee recoger los documentos una vez impresos. La lista de bandejas disponibles dependerá de la impresora que esté utilizando. Si está utilizando una impresora LaserJet IIIsi, podrá seleccionar "Superior" o "Inferior". Seleccione "Superior" para que las páginas queden apiladas boca abajo y en el orden correcto (la página dos detrás de la página uno) en la bandeja de salida superior. Si selecciona la bandeja superior, también podrá utilizar la opción "Separación de trabajos" para separar los trabajos de impresión.

Si selecciona "Inferior", las páginas quedarán apiladas boca arriba y en orden inverso (la última página será la primera del montón) en la bandeja de salida inferior. Si selecciona esta bandeja, asegúrese de que esté extendida la bandeja de salida inferior de su impresora LaserJet IIIsi.

# Separación de trabajos

Para separar los trabajos de impresión seleccione la casilla de verificación "Separación de trabajos".

Esta opción separa los documentos desplazando (desviando) de forma consecutiva las tareas de impresión. De este modo resulta más fácil determinar dónde termina un trabajo y dónde empieza el siguiente.

Nota: Si está utilizando una impresora LaserJet IIIsi, la opción "Separación de trabajos" sólo estará disponible en caso de que esté usando la bandeja de salida superior. Si está imprimiendo a una red o a una impresora compartida, no utilice esta opción, sino la que ofrece el servidor de la impresora de red.